## PETUNJUK TEKNIS TATA CARA MENGUNDUH LAPORAN HASIL EVALUASI ( LHE ) DOSIS PERSONIL THERMO LUMINISCENCE DOSIMETER ( TLD ) MELALUI BALIS PERIJINAN 2.5 BAPETEN

 Login dengan memasukkan username dan password sesuai akun yang telah di daftarkan di BAPETEN pengurusan ijin pemanfaatan sumber radiasi pengion untuk mengakses Balis Online Perijinan.

Link Login http://balis.bapeten.go.id/frontend2/public/panel/dashboard

| B@LIS online                                                                                                    | Baranda Karda Kard 1943 Cara Ragistrasi 🚱                                                                                                    |
|----------------------------------------------------------------------------------------------------|----------------------------------------------------------------------------------------------------|
|                                                                                                    |                                                                                                    |
| Selamat Datang<br>Versionet tartnappr der turnsten einen nareinpartien afterni, abetritten,                                                                                                    | Login Form                                                                                                    |
| permanenduar sessai dengan Panotonen Presiden Tarren II, tatur 2010 tertang<br>Grand Denga Reference Barteria British 2010 Julié menugi peneteratara yang hek<br>Gand Conservation, Barteri Panyawa Tenga Hairi (MAPETTA melanosaran<br>apakasi SAPETTA Langung dan menutari Sorien Online Bala Online) | 5.5<br>Marina of Estate<br>Forms a sector-memory or second address                                                                                                    |
|                                                                                                    | Parameter (                                                                                                    |
|                                                                                                    | Province street  Kongleterater (  Mangleterater (  Mangleterater (  M |
| € 1000 montani #.00                                                                                                    |                                                                                                    |
| C) [20 20 20 C) 2 2 10                                                                                                    | A Sector State                                                                                                    |

2. Setelah login akan muncul halaman Dash Board kemudian masuk ke menu *Data & Dokumen*.

| quin       | -        | = nat                  | TRACTOR NO. | 2002   |       |             |             |      | (W)        |
|------------|----------|------------------------|-------------|--------|-------|-------------|-------------|------|------------|
|            |          |                        |             |        |       |             |             |      |            |
|            | -        | G. Deterret reversu if | NATE        |        |       |             |             |      | ÷          |
|            |          | Deshboard              |             |        |       |             |             |      | Ded Avenue |
|            | -        |                        |             |        |       |             |             |      |            |
|            |          | - Jeren Lagarner       | Droft       | Harino | Erman | Pertaileuro | Personation | 2010 | Twhit      |
|            | 1.0      | Barginar               |             |        |       |             |             |      |            |
| O. Protect | 000      | 141                    | -0          | 0.     | .0    |             |             | 4    |            |
|            |          | mappingengen           | 14          | -0.    | Ú.    | 0           | 14 C        |      | (4)        |
|            | Mayre:   | 34.                    | -0.         | 10.    | 0     |             |             |      |            |
|            |          | Persetaine             |             |        |       |             |             |      |            |
|            |          | Rann / Heavet          | 34 L        | -0     |       | 0 C         |             |      | i di l     |
|            |          | Property Adve.         | 0.00        | -0     | 0.0   | 0           |             |      | (90)       |
|            | magenear |                        |             | 11     |       | 41          |             | 4.   |            |

3. Masuk ke menu *Evaluasi Dosis*, disebelah kanan akan muncul halaman Hasil Evaluasi Dosis kemudian pilih menu *Data LHE* 

| # + O + himbapater-paid | for an and the second statement of the second statement and the second statements and the second statements and the second |                       | \$ U W W D . 1                        |
|-------------------------|----------------------------------------------------------------------------------------------------|-----------------------|---------------------------------------|
| BerLIS online           | 🚍 Notal Perspersoran Pasilitas Kesehatan, Sanahaga<br>Nati                                                                                                    |                       | ٠ .                                   |
|                         | Hanii Evaluasi Dosis                                                                                                    |                       | these 4.2 minutes of 2 minutes (2000) |
|                         | Battar malations that both long                                                                                                    |                       |                                       |
|                         | Na Justan Jawa                                                                                                    | Juan dalah Production | Blattan.                              |
|                         | tints from Otensiaa                                                                                                    |                       |                                       |
|                         | Onleasement parage parks of separate<br>1. La particular Regime Perspective Perspective Content<br>1. The and Regime Perspective Content<br>1. University Medican Chaldway                                                                                                    |                       |                                       |
|                         |                                                                                                    |                       |                                       |
|                         |                                                                                                    |                       |                                       |
| • P = • • • •           | and a construction of the second second second second second second second second second second second second s                                                                                                    |                       | art. Door - 1 1 0 2 4 100 101         |

4. Pada menu *Data LHE* pilih tahun *LHE TLD* yang ingin di unduh.

Klik Icon *Document* pada kolom Action untuk menampilkan dokumen LHE yang diperlukan.

|                | Data Li                                                                                                    | HE .                                                                                                    |                                                                                                    | Den B                                                                                                    | Debuyeer / Debu (r                                                                                                    |
|----------------|----------------------------------------------------------------------------------------------------|----------------------------------------------------------------------------------------------------|----------------------------------------------------------------------------------------------------|----------------------------------------------------------------------------------------------------|----------------------------------------------------------------------------------------------------|
|                | 304.00                                                                                                    | N water                                                                                                    |                                                                                                    |                                                                                                    |                                                                                                    |
|                |                                                                                                    |                                                                                                    |                                                                                                    | Search: 2021                                                                                                    | ×                                                                                                    |
|                | 1.000                                                                                                    | Lati Doon                                                                                                    | 200                                                                                                    | fes LHU                                                                                                    | Access                                                                                                    |
|                | 1.00                                                                                                    | Beter Designment Factors Seathers (2019) Surghave                                                                                                    | 3047                                                                                                    | +-0000111.034904(01/k/2031                                                                                                    | 10                                                                                                    |
|                |                                                                                                    | Box Pergeneral Faillis televator (IPTI) Scatoye                                                                                                    | 3127                                                                                                    | 1-0000271.0/04/04/04/01021                                                                                                    |                                                                                                    |
| to Record      |                                                                                                    | Real Perspersion Paulties Stateholary (Stmid Scratteres                                                                                                    | 2421                                                                                                    | + annual turare assurance and                                                                                                    |                                                                                                    |
| bi falikleren: | 1.96                                                                                                    | Ratal Pergamenter Factors Georgian (2011) Gaustayo                                                                                                    | 100                                                                                                    | 1-800041120/PEX/01012021                                                                                                    |                                                                                                    |
|                | (President                                                                                                    | g 1 to 4 of 4 activity different from 10 const section)                                                                                                    |                                                                                                    | - the second                                                                                                    | a Tri Ser                                                                                                    |
| - 1971         |                                                                                                    |                                                                                                    |                                                                                                    |                                                                                                    |                                                                                                    |
|                |                                                                                                    |                                                                                                    |                                                                                                    |                                                                                                    |                                                                                                    |
|                |                                                                                                    |                                                                                                    |                                                                                                    |                                                                                                    |                                                                                                    |
|                | a familiar<br>i Possi<br>Possi<br>Distances<br>i Possi<br>i Possi | A function of the second of the second of th | No  No  < | A lamma a lamma a lamma a lamma kaantaa kaantaa ka | Notice  Notice  State Programment Factories Insurances (SPTN) Insurance  State Programment Factories Insurances (SPTN) Insurance    Notice  Notice  State Programment Factories Insurances (SPTN) Insurance  State Programment Factories Insurances (SPTN) Insurance    Notice  Notice  State Programment Factories Insurances (SPTN) Insurance  State Programment Factories Insurances (SPTN) Insurance    Notice  Notice  State Programment Factories Insurances (SPTN) Insurance  State Programment Factories Insurances (SPTN) Insurance    Notice  Notice  State Programment Factories Insurances (SPTN) Insurance  State Programment Factories Insurances (SPTN) Insurance    Notice  Notice  State Programment Factories Insurances (SPTN) Insurance  State Programment Factories Insurances (SPTN) Insurance    Notice  Notice  Notice  State Programment Factories Insurances (SPTN) Insurance |

5. Klik [ Unduh ] dan [ Cetak ] LHE TLD yang dipilih.

| a set as a set of the line of the line of  |                                                                                                    |                                                                                                    |               |                                                                                                    |                                        |                                                                                                    |                     |                                       |  |
|----------------------------------------------------------------------------------------------------|----------------------------------------------------------------------------------------------------|----------------------------------------------------------------------------------------------------|---------------|----------------------------------------------------------------------------------------------------|----------------------------------------|----------------------------------------------------------------------------------------------------|---------------------|---------------------------------------|--|
| THE PARTY PROPERTY AND A DESCRIPTION OF THE PARTY OF THE PARTY OF THE  |                                                                                                    | 968 ( ) ( )                                                                                                    | -             |                                                                                                    |                                        |                                                                                                    |                     | * •                                   |  |
|                                                                                                    | -54 8882                                                                                                    | datal Panga<br>(BPPS) Gura                                                                                                    | ntaran Pala   | mus Kasaha                                                                                                    | 1.844                                  | KAN                                                                                                    |                     |                                       |  |
|                                                                                                    |                                                                                                    | 1                                                                                                    | Carlo Dana    |                                                                                                    |                                        | Contraine 1                                                                                                    |                     |                                       |  |
|                                                                                                    | -                                                                                                    | LAPORAN EV                                                                                                    | ALGASI DO     | NAME AND DRAFT                                                                                                    | C                                      |                                                                                                    |                     |                                       |  |
|                                                                                                    | Ston, Patricia, Patricia                                                                                                    | negation for the first of the                                                                                                    | peteres. Note | D.1                                                                                                    | 2000.11.27                             | Anton Patha                                                                                                    |                     |                                       |  |
|                                                                                                    | Particular Particular Call                                                                                                    | Annual Patrons                                                                                                    | 70.07         |                                                                                                    | manufacture of the second second       | T TRATE.                                                                                                    |                     |                                       |  |
|                                                                                                    | 1      1      0      0        2      1      1      0      0        2      1      1      0      0      0        2      1      1      0      0      0      0      0      0      0      0      0      0      0      0      0      0      0      0      0      0      0      0      0      0      0      0      0      0      0      0      0      0      0      0      0      0      0      0      0      0      0      0      0      0      0      0      0      0      0      0      0      0      0      0      0      0      0      0      0      0      0      0      0      0      0      0      0      0      0      0      0      0      0      0      0      0      0      0      0      0      0      0      0      0      0      0      0      0 | A Different<br>Adapters<br>Transmission Adapters<br>Transmission A Dif<br>Dev Oncomment<br>A April of Exercise<br>Transmission<br>A April of Exercise<br>Transmission<br>Adapters<br>Adapters<br>Adapt |               |                                                                                                    |                                        |                                                                                                    |                     |                                       |  |
| CONTRACTOR OF A DESCRIPTION OF A DESCRIPTION OF A DESCRIP | And Manager                                                                                                    | of the owner of the owner, where the owner, where the owner, where the owner, where the owner, where the owner,                                                                                                    | 10.0          | The statement of                                                                                                    | 12                                     | - Million (Million (M | and set of some of  |                                       |  |
|                                                                                                    |                                                                                                    |                                                                                                    |               |                                                                                                    |                                        |                                                                                                    |                     |                                       |  |
|                                                                                                    |                                                                                                    |                                                                                                    |               | Internet of an<br>Internet of an<br>Alexandrow of an<br>Alexandrow of a<br>Alexandrow of a | 10 - 201 -<br>20 - 201 -<br>20 - 201 - |                                                                                                    |                     |                                       |  |
|                                                                                                    |                                                                                                    |                                                                                                    |               |                                                                                                    |                                        |                                                                                                    | a server to serve a | · · · · · · · · · · · · · · · · · · · |  |

## Catatan:

- Aplikasi Balis Online / Balis Perijinan adalah sistem informasi pengawasan pemanfaatan tenaga nuklir milik BAPETEN yang bekerja secara realtime online berbasis web dalam jaringan internet yang dibangun dengan perangkat lunak Open Source untuk memfasilitasi layanan publik dalam proses perizinan fasilitas radiasi dan zat radioaktif (FRZR), persetujuan / ketetapan, dan perizinan petugas fasilitas radiasi.
- Pastikan bahwa instansi yang bersangkutan telah memiliki akun Balis Online / Balis Perijinan. Jika instansi yang bersangkutan tidak memiliki akun Balis Online / Balis Perijinan, maka LHU tidak dapat diinput oleh Lembaga Uji karena nama instansi yang bersangkutan tidak tersedia.
- Pastikan bahwa instansi yang bersangkutan hanya memiliki 1 (satu) akun pada Balis Online
  / Balis Perijinan. Jika terdapat beberapa akun maka sangat mungkin LHU yang diinput oleh

Lembaga Uji tidak terkirim ke akun yang instansi inginkan. Mohon konfirmasi ke BAPETEN untuk menindaklanjuti masalah multiple akun.

- 4. Kriteria format LHU yang berlaku dalam pengurusan perijinan pemanfaatan pesawat sinar X adalah LHU yang memiliki barcode khusus seperti pada gambar nomor 5.
- 5. Jika LHU tidak muncul pada halaman Laporan Dosis Personil, kemungkinan nya antara lain :
  - a. LHU tidak diinput ke Balis oleh Lembaga Uji karena masalah teknis, administrasi, pembayaran dan lain-lain.
  - b. LHU tidak diinput ke Balis oleh Lembaga Uji karena alamat akun tidak ditemukan karena perbedaan penamaan, ketika pelayanan di Lembaga Uji menggunakan nama publik, misalnya : RS Manyar Medical Center, sedangkan di Balis mendaftar dengan nama RS Bedah Surabaya.

Jika terdapat pebedaan penamaan antara nama publik dan nama perizinan, mohon memberitahukan secara tertulis ke Lembaga Uji untuk disesuaikan.

- 6. Jika LHU tidak dapat diunduh, kemungkinannya antara lain :
  - a. LHU belum selesai di proses oleh Tenaga Ahli Balis Pendora BAPETEN.
  - b. Koneksi internet tidak memadai. Pastikan koneksi internet baik
  - c. Akses ke Balis sedang sibuk. Cobalah diakses beberapa waktu kemudian.
- 7. Jika ada kendala atau gangguan sistem pada Balis Online / Balis Perijinan harap menghubungi BAPETEN.